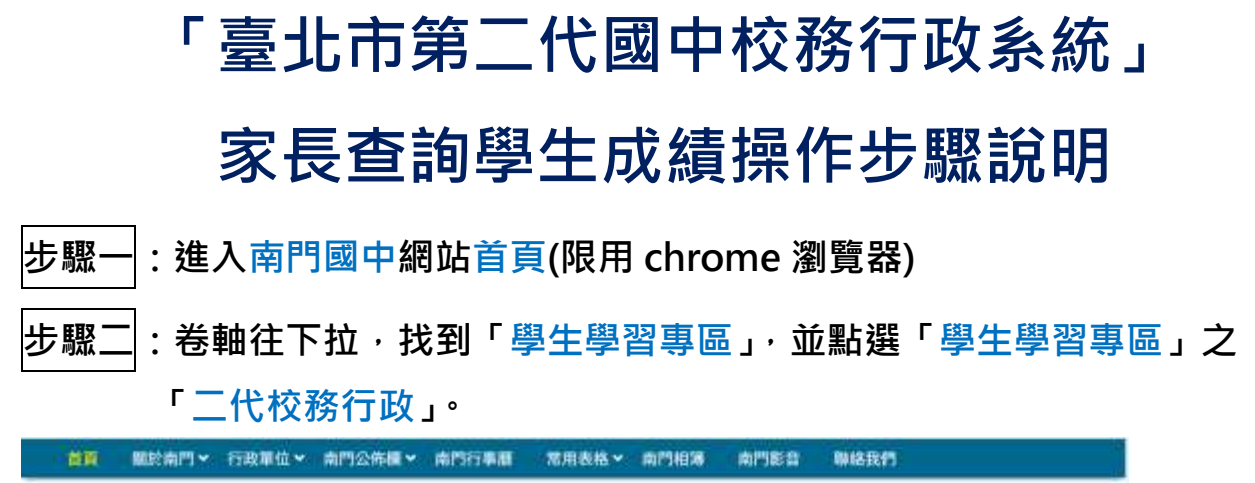

| 10 學生家長專區                                                              | 梁 學生學習專區                                                                    | 🔜 教師行政專區                                                                                     | 前 行政宣導資訊                                                                    |
|------------------------------------------------------------------------|-----------------------------------------------------------------------------|----------------------------------------------------------------------------------------------|-----------------------------------------------------------------------------|
| • 學校日<br>• 學生調發專線<br>• 家長會                                             | <ul> <li>二代校務行政</li> <li>社團活動</li> <li>服務學習</li> </ul>                      | <ul> <li>二代校務行政</li> <li>常用表档下載</li> <li>量北市教師在遞研習明</li> </ul>                               | <ul> <li>北市南門園中111-115年中長8<br/>教育發展計畫</li> <li>教師專業發展平台</li> </ul>          |
| <ul> <li>商門志工</li> <li>合作社</li> <li>健康中心</li> <li>国書前総裁服務平台</li> </ul> | <ul> <li>截線閉鎖</li> <li>南門好少年學習適用</li> <li>遠車轉帶室</li> <li>圖書館管理時法</li> </ul> | <ul> <li>教蛋員工壆休聯總會</li> <li>人事差勤系統</li> <li>校園間護追蹤系統</li> <li>LibreOffice ODF文件数据</li> </ul> | <ul> <li>面門行事曆</li> <li>課程計畫</li> <li>各領域数學計畫</li> <li>校園場地開放:須知</li> </ul> |
| · 音樂近<br>· 特殊教育<br>· 博森祥                                               | <ul> <li>百本好書「供」請</li> <li>英語好書問請</li> <li>表去頭下載</li> </ul>                 | ▶ 章兄信箱                                                                                       | ) 資總安全維護計畫<br>) 學生提掛失<br>) 畫北市政府員工自費團體保險                                    |

|步驟三|:在地圖上點選「中正」區、並點選「臺北市立南門國民中學」

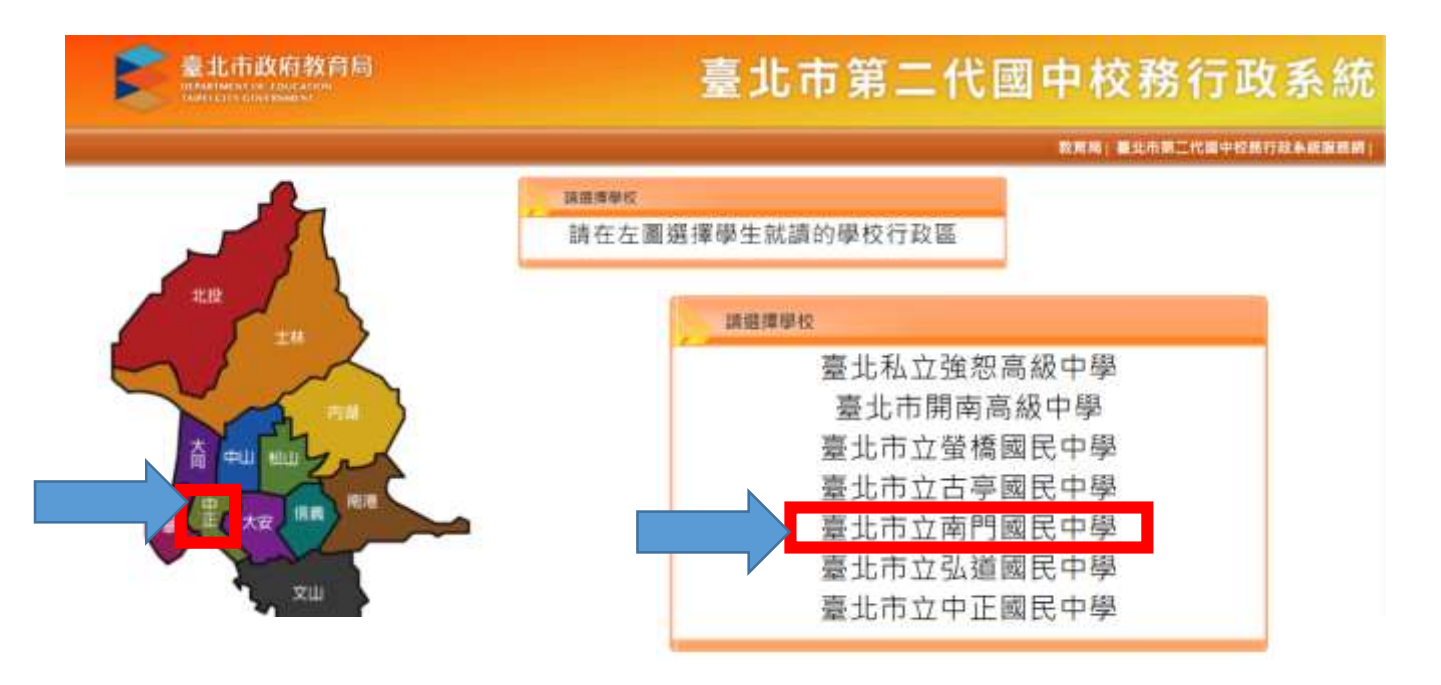

## 步驟四:點選「單一身分驗證」,如您尚未有單一身份驗證帳號,請至酷課雲網站或

下載酷課 APP 進行親子綁定。

| ★北市政府教育局<br>(1999年1997年1997年1997年1997年1997年1997年1997 | 臺北市國中第二代校務行政系統                                                                                                    |
|------------------------------------------------------|----------------------------------------------------------------------------------------------------|
| 第一部分整理 ▼ 其他整入                                        | ■ 提作說明<br>● 設修生殖使用『■一般份驗證』覧人・ ・ 密碼合英文道注意大小等・<br>● 家長時未有單一般分驗證解號(根子解賦)・ * 密碼描錄3次, 將論定15分離,證明後百百<br>造主就評畫調成或下廠話課APP進行報子師 人・<br>で。 ・ ・ 建環使用Chrome, Firefox以取得取任約便<br>用希證驗・<br>通当效。 ● 第一次登人後譜傳通信改密碼・<br>■ 新生點我填寫<br>新生點我填寫<br>■ 推進[]<br>■ 推進[]<br>■ #生夏精頻[]<br>■ #出] |

※帳號、密碼登入問題請洽本校資訊組,電話:23142775 分機 338

步驟五: 進入本系統點選『學生線上』, 可上網查詢國中三年的『查詢個人成 績』、『查詢出缺』、『行為表現獎懲紀錄』等紀錄。

| ■ S系統管理  | 首頁 |           |    |               |
|----------|----|-----------|----|---------------|
| ■ 資優教育方案 |    |           |    |               |
| ■ 學生線上   |    |           |    |               |
|          | 我的 | 心理測驗      | 我的 | 9學科能力         |
| ► S系統管理  |    | 苦苦        |    |               |
| ■ 資優教育方案 |    |           |    |               |
| ▼ 學生線上   |    |           |    |               |
| 查詢個人成績   |    | TRAD & TH |    | THAS PRITS AT |
| 查詢出缺     | L  | 我的心理      | 測题 | 我的學科館         |
| 服務學習紀錄   |    |           |    |               |
| 行為表現獎懲紀錄 |    |           |    |               |

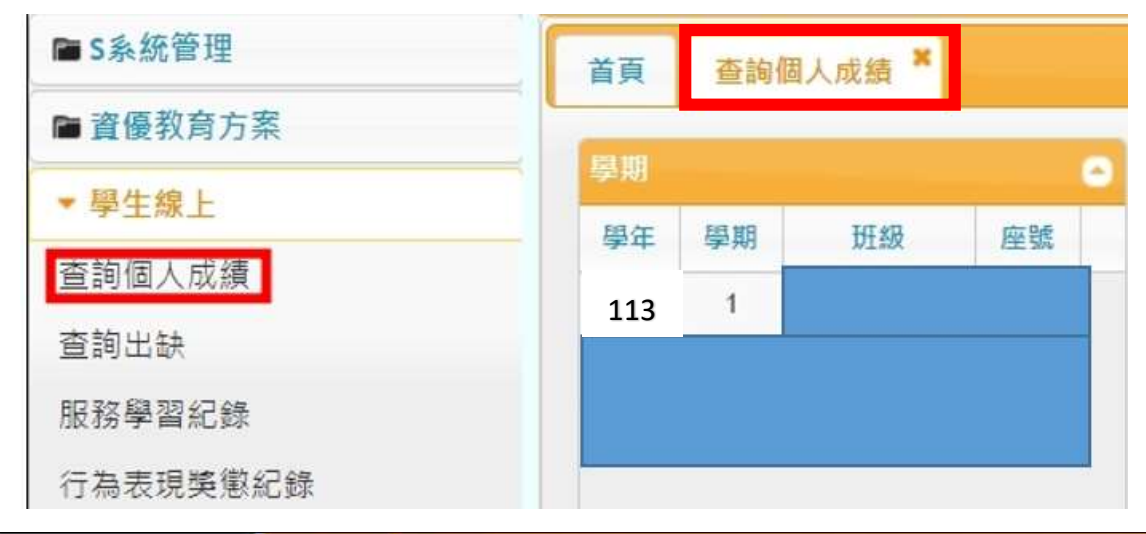

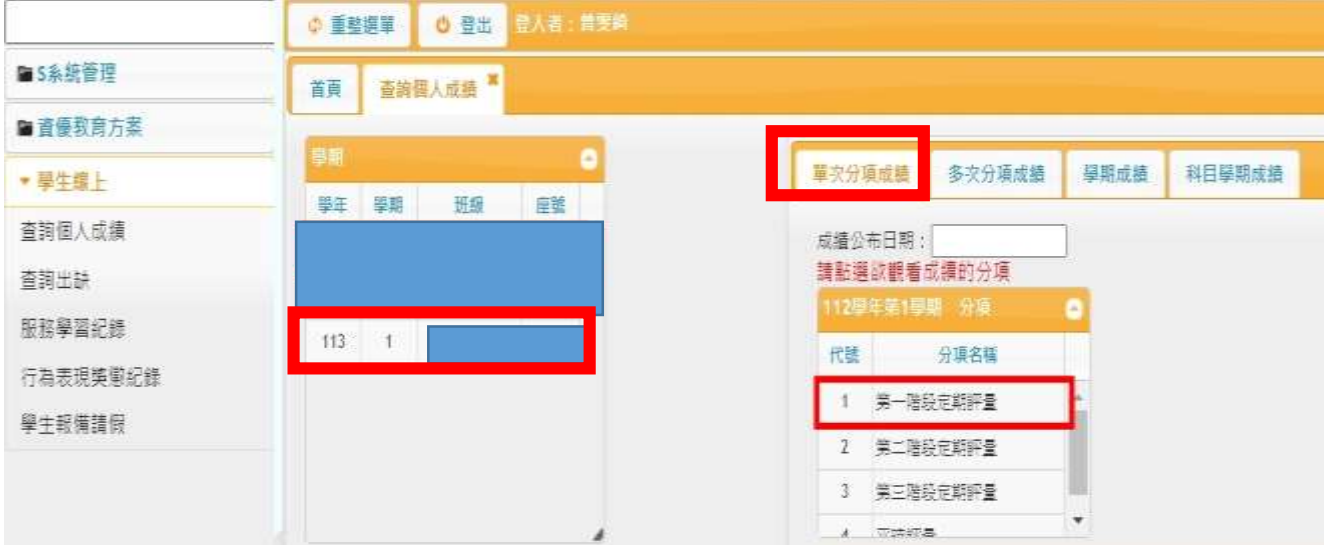

| - 欠分                                              | 順成語                                                                                                    | 多次分项(             | 成期    | - 単開                                                        | 成額                                                        | 村日帝                                                       | 期成績                                                       |                                                         |                                   |                                                  |                                        |                                            |                                       |                                           |                                           |                                         | -                                       |                                          |                                   |  |
|---------------------------------------------------|----------------------------------------------------------------------------------------------------|-------------------|-------|-------------------------------------------------------------|-----------------------------------------------------------|-----------------------------------------------------------|-----------------------------------------------------------|---------------------------------------------------------|-----------------------------------|--------------------------------------------------|----------------------------------------|--------------------------------------------|---------------------------------------|-------------------------------------------|-------------------------------------------|-----------------------------------------|-----------------------------------------|------------------------------------------|-----------------------------------|--|
| [編公<br>  新退                                       |                                                                                                    | 112/10/25<br>續的分項 | 8     |                                                             |                                                           |                                                           |                                                           |                                                         |                                   |                                                  |                                        |                                            |                                       |                                           |                                           |                                         |                                         |                                          |                                   |  |
|                                                   |                                                                                                    |                   |       | •                                                           |                                                           |                                                           |                                                           |                                                         |                                   |                                                  |                                        |                                            |                                       |                                           |                                           |                                         |                                         |                                          |                                   |  |
| 1879                                              | 3                                                                                                    | 分項者編              |       |                                                             |                                                           |                                                           |                                                           |                                                         |                                   |                                                  |                                        |                                            |                                       |                                           |                                           |                                         |                                         |                                          |                                   |  |
| 1                                                 | 第一度经常                                                                                                    | 生相仔愛              |       |                                                             |                                                           |                                                           |                                                           |                                                         |                                   |                                                  |                                        |                                            |                                       |                                           |                                           |                                         |                                         |                                          |                                   |  |
| 2                                                 | 第二階段的                                                                                                    | 包期評量              |       |                                                             |                                                           |                                                           |                                                           |                                                         |                                   |                                                  |                                        |                                            |                                       |                                           |                                           |                                         |                                         |                                          |                                   |  |
| 3                                                 | 第三指标的                                                                                                    | 包約評量              |       |                                                             |                                                           |                                                           |                                                           |                                                         |                                   |                                                  |                                        |                                            |                                       |                                           |                                           |                                         |                                         |                                          |                                   |  |
|                                                   |                                                                                                    |                   |       |                                                             |                                                           |                                                           |                                                           |                                                         |                                   |                                                  |                                        |                                            |                                       |                                           |                                           |                                         |                                         |                                          |                                   |  |
|                                                   | TTERAT.B.                                                                                                    |                   |       |                                                             |                                                           |                                                           |                                                           |                                                         |                                   |                                                  |                                        |                                            |                                       |                                           |                                           |                                         |                                         |                                          |                                   |  |
| а п                                               | RECEIPTING IN                                                                                                    | 6                 |       |                                                             |                                                           |                                                           |                                                           |                                                         |                                   |                                                  |                                        |                                            |                                       | _                                         |                                           |                                         |                                         |                                          |                                   |  |
| # A                                               |                                                                                                    | ii<br>X           | 火捕    | 菲细入                                                         | 年級中                                                       | 年级惠                                                       | 年級供                                                       | 凝結比                                                     | 100                               | 99-90                                            | 89-80                                  | 79-70                                      | 69-60                                 | 59-50                                     | 49-40                                     | 39-30                                   | 29-20                                   | 19-10                                    | 9-0                               |  |
| 唐文(周                                              | 1993年4月<br>1993年1月<br>1993年1月<br>1993年1月<br>1995年1月<br>1995<br>1995<br>1995<br>1995<br>1995<br>1995<br>1995<br>19                                                                                                    | 0<br>0 ( )        | 使结    | 章朝入<br>465                                                  | 年感型<br>76.21                                              | 運動進<br>86.11                                              | 年創机<br>66.26                                              | 38 (Ebb<br>0.89                                         | 100<br>0                          | 99-90<br>62                                      | 89-80<br>155                           | 79-70<br>129                               | 69-60<br>70                           | 59-50<br>30                               | 49-40<br>14                               | 39-30<br>3                              | 29-20<br>Z                              | 19-10<br>0                               | 9-0<br>0                          |  |
| 87(8                                              | 1995年<br>1月日/秋川<br>日時文)<br>和田文)                                                                                                    | 0<br>7 ()         | 使語    | <b>詳細入</b><br>465<br>465                                    | 軍感型<br>76.21<br>70.74                                     | 運動車<br>86.11<br>87.04                                     | 年創业<br>66.26<br>54.36                                     | 总相赴<br>0.89<br>0.74                                     | 100<br>0                          | 99-90<br>62<br>87                                | 89-80<br>155<br>119                    | <b>79-70</b><br>129<br>83                  | 69-60<br>70<br>55                     | 59-50<br>30<br>33                         | 49-40<br>14<br>38                         | 39-30<br>3<br>28                        | 29-20<br>2<br>18                        | 19-10<br>0<br>4                          | 9-0<br>0<br>0                     |  |
| 4<br>居文(第<br>居文(第<br>注會(思                         | 11日2日<br>11日2日<br>11日2<br>11日2<br>11日<br>11日                                                                                                    |                   | 使胡    | <b>詳細入</b><br>465<br>465<br>465                             | 軍勝平<br>76.21<br>70.74<br>63.41                            | 準創業<br>86.11<br>87.04<br>77.51                            | 年創机<br>66.26<br>54.36<br>49.26                            | <u>彩橋比</u><br>0.89<br>0.74<br>0.62                      | 100<br>0<br>0                     | 99-90<br>62<br>87<br>24                          | 89-80<br>155<br>119<br>76              | 79-70<br>129<br>83<br>90                   | 69-60<br>70<br>55<br>100              | 59-50<br>30<br>33<br>72                   | 49-40<br>14<br>38<br>62                   | 39-30<br>3<br>28<br>30                  | 29-20<br>2<br>18<br>10                  | 19-10<br>0<br>4<br>1                     | 9-0<br>0<br>0                     |  |
| 4<br>倍文(词<br>倍文(词<br>注會(因<br>注會(句                 | <ul> <li>(1) (1) (1) (1) (1) (1) (1) (1) (1) (1)</li></ul>                                                                                                    |                   | 虔緒    | <b>詳想入</b><br>465<br>465<br>465<br>465                      | 年級平<br>76.21<br>70.74<br>63.41<br>63.41                   | 年創書<br>86.11<br>87.04<br>77.51<br>77.51                   | <b>(∓ #) (1)</b><br>66.26<br>54.36<br>49.26<br>49.26      | 泉柏比<br>0.89<br>0.74<br>0.62<br>0.62                     | 100<br>0<br>0<br>0                | 99-90<br>62<br>87<br>24<br>24                    | 89-80<br>155<br>119<br>76<br>76        | 79-70<br>129<br>83<br>90<br>90             | 69-60<br>70<br>55<br>100<br>100       | 59-50<br>30<br>33<br>72<br>72             | 49-40<br>14<br>38<br>62<br>62             | 39-30<br>3<br>28<br>30<br>30            | 29-20<br>2<br>18<br>10<br>10            | 19-10<br>0<br>4<br>1                     | 9-0<br>0<br>0<br>0                |  |
| 4<br>倍文(第<br>倍文(第<br>社會(四<br>社會(印<br>社會(印         | motore     和目/破滅     和目/破滅     和目/破滅     都徳文)     敬徳文)     委夫     t編     、     、     、     、     、     、     、     、     、     、     、     、     、     、     、     、     、     、     、     、     、     、     、     、     、     、     、     、     、     、     、     、     、     、     、     、     、     、     、     、     、     、     、     、     、     、     、     、     、     、     、     、     、     、     、     、     、     、     、     、     、     、     、     、     、     、     、     、     、     、     、     、     、     、     、     、     、     、     、     、     、     、     、     、     、     、     、     、     、     、     、     、     、     、     、     、     、     、     、     、     、     、     、     、     、     、     、     、     、     、     、     、     、     、     、     、     、     、     、     、     、     、     、     、     、     、     、     、     、     、     、     、     、     、     、     、     、     、     、     、     、     、     、     、     、     、     、     、     、     、     、     、     、     、     、     、     、     、     、     、     、     、     、     、     、     、     、     、     、     、     、     、     、     、     、     、     、     、     、     、     、     、     、     、     、     、     、     、     、     、     、     、     、     、     、     、     、     、     、     、     、     、     、     、     、     、     、     、     、     、     、     、     、     、     、     、     、     、     、     、     、     、     、     、     、     、     、     、     、     、     、     、     、     、     、     、     、     、     、     、     、     、     、     、     、     、     、     、     、     、     、     、     、     、     、     、     、     、     、     、     、     、     、     、     、     、     、     、     、     、     、     、     、     、     、     、     、     、     、     、     、     、     、     、     、     、     、     、     、     、     、     、     、     、     、     、     、     、     、     、     、     、     、     、     、     、     、     、     、     、     、     、     、     、     、     、     、     、     、     、     、     、     、     、     、     、     、     、 |                   | di in | <b># £81 入</b><br>465<br>465<br>465<br>465<br>465           | 華感型<br>76.21<br>70,74<br>63.41<br>63.41                   | 年創業<br>86.11<br>87.04<br>77.51<br>77.51<br>77.51          | 年間間<br>66.26<br>54.36<br>49.26<br>49.26<br>49.26          | 88 (51)<br>0.89<br>0.74<br>0.62<br>0.62<br>0.62         | 100<br>0<br>0<br>0                | 99-90<br>62<br>87<br>24<br>24<br>24<br>24        | 89-80<br>155<br>119<br>76<br>76<br>76  | 79-70<br>129<br>83<br>90<br>90             | 69-60<br>70<br>55<br>100<br>100       | 59-50<br>30<br>33<br>72<br>72<br>72<br>72 | 49-40<br>14<br>38<br>62<br>62<br>62       | 39-30<br>3<br>28<br>30<br>30<br>30      | 29-20<br>2<br>18<br>10<br>10            | 19-10<br>0<br>4<br>1<br>1                | 9-0<br>0<br>0<br>0<br>0           |  |
| ·<br>평文(詞<br>明文(前<br>社會(四<br>社會(印<br>社會(印<br>社會(印 |                                                                                                    |                   | 皮站    | <b>車個人</b><br>465<br>465<br>465<br>465<br>465<br>465<br>465 | 年版平<br>76.21<br>70.74<br>63.41<br>63.41<br>63.41<br>85.63 | 年間書<br>86.11<br>87.04<br>77.51<br>77.51<br>77.51<br>96.51 | 年期低<br>66.26<br>54.36<br>49.26<br>49.26<br>49.26<br>74.72 | 88 (51)<br>0.89<br>0.74<br>0.62<br>0.62<br>0.62<br>0.92 | 100<br>0<br>0<br>0<br>0<br>0<br>0 | 99-90<br>62<br>87<br>24<br>24<br>24<br>24<br>146 | 89-80<br>155<br>119<br>76<br>76<br>111 | 79-70<br>129<br>83<br>90<br>90<br>90<br>52 | 69-60<br>70<br>55<br>100<br>100<br>28 | 59-50<br>30<br>33<br>72<br>72<br>72<br>20 | 49-40<br>14<br>38<br>62<br>62<br>62<br>11 | 39-30<br>3<br>28<br>30<br>30<br>30<br>5 | 29-20<br>2<br>18<br>10<br>10<br>10<br>1 | 19-10<br>0<br>4<br>1<br>1<br>1<br>1<br>1 | 9-0<br>0<br>0<br>0<br>0<br>0<br>0 |  |

※成績若有疑問,請先向任課老師查詢,再至教務處註冊組(分機 333、336)辦理成績更 正;出缺勤及獎懲紀錄若有疑問,請向學務處生教組(分機 343、378)查詢。